## Fiche de méthode Observez mon espace proche à l'aide de geoportail.fr

- Dans Google, entrez : « Geoportail ».

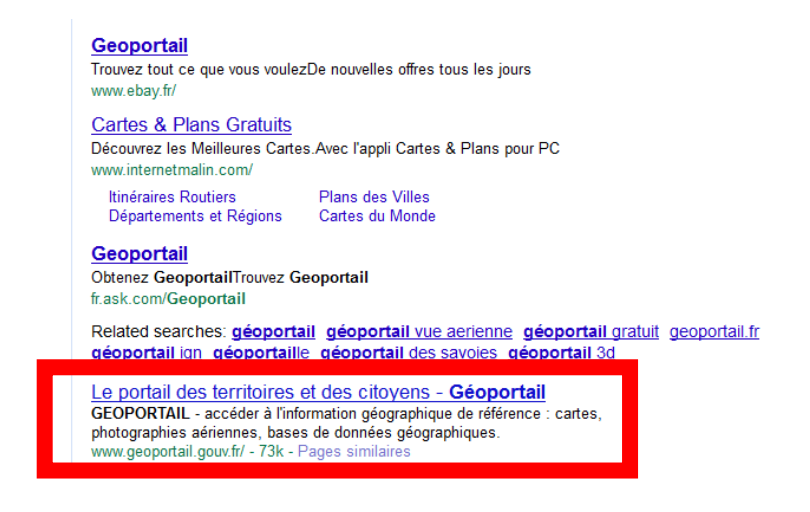

 Dans le menu à gauche intitulé « Suggestions », sélectionnez les données : « Carte IGN »

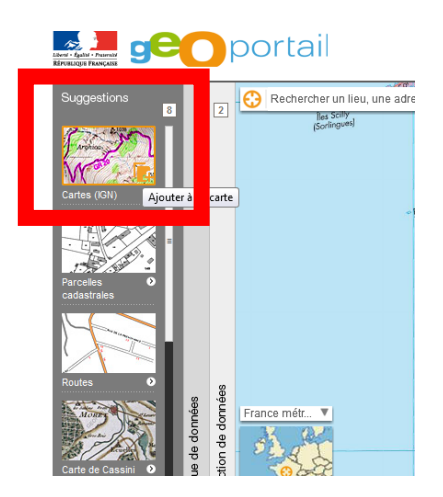

 Dans le second menu à gauche « Catalogue de données », sélectionnez « Photographies aériennes » et « carte IGN »

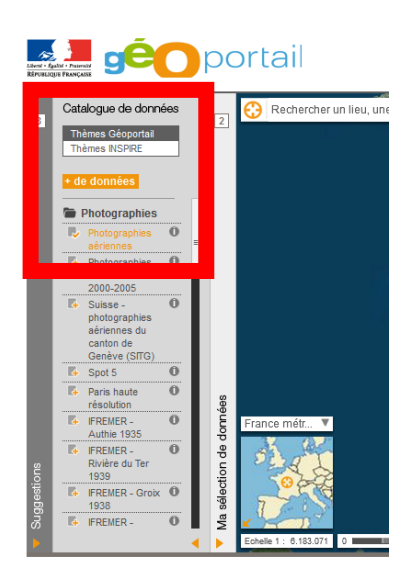

- Dans le troisième menu à gauche « Ma sélection de données », faites glisser les curseurs pour obtenir les cartes désirées.
  - Dans la barre en haut à gauche, notez l'adresse du lieu et cliquer sur « y aller ».

-Réduisez l'échelle pour mieux voir le lieu sous le rond

-Dans le troisième menu à gauche « Ma sélection de données », faites glisser les curseurs pour faire apparaitre la carte IGN

-Retournez dans le premier menu de gauche « suggestions » et sélectionnez « carte de Cassini ».

-Modifiez les curseur dans « ma sélection de données » . --Mettez les « photographies aériennes et les « carte IGN » à 0%. Puis glissez l'échelle jusqu'à obtenir une image. Les cartes de Cassini sont des cartes réalisées dans les années 1760 pour le roi. C'est la première fois que l'on réalise des cartes aussi précises de l'ensemble du territoire français. Avant les cartes servaient d'abord et avant tout aux armées. Avec l'écran qui s'affiche vous pouvez voir à quoi ressemblais le Mesnil il y a plus de deux siècles.

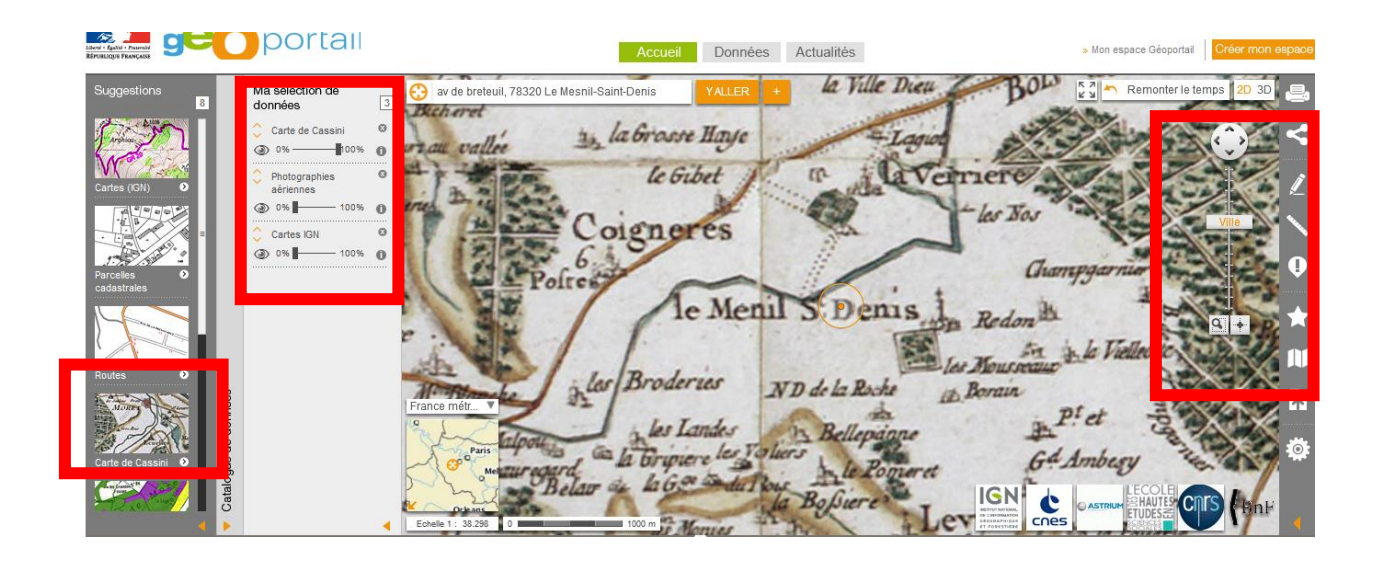

POUR ALLER PLUS LOIN :

Dans le menu de droite, plusieurs outils vous sont proposez :

- Pour calculer des distances et des surfaces
- Pour dessiner

En haut à droite, certains bâtiments sont visibles comme si vous étiez dans la rue. Vous pouvez aussi « remonter le temps » c'est-à-dire faire apparaitre des photographies aériennes qui remontent à 50 ans...

## Bonne découverte !!!